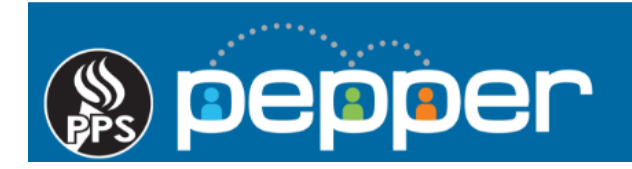

## **Pepper Professional Learning Guide**

**Recording Your Own Attendance** 

Follow these instructions to record your attendance for an event in PD Planner.

## 1. Accessing your PD Calendar

Click on "PD Calendar" in the top menu of the dashboard to see the event list.

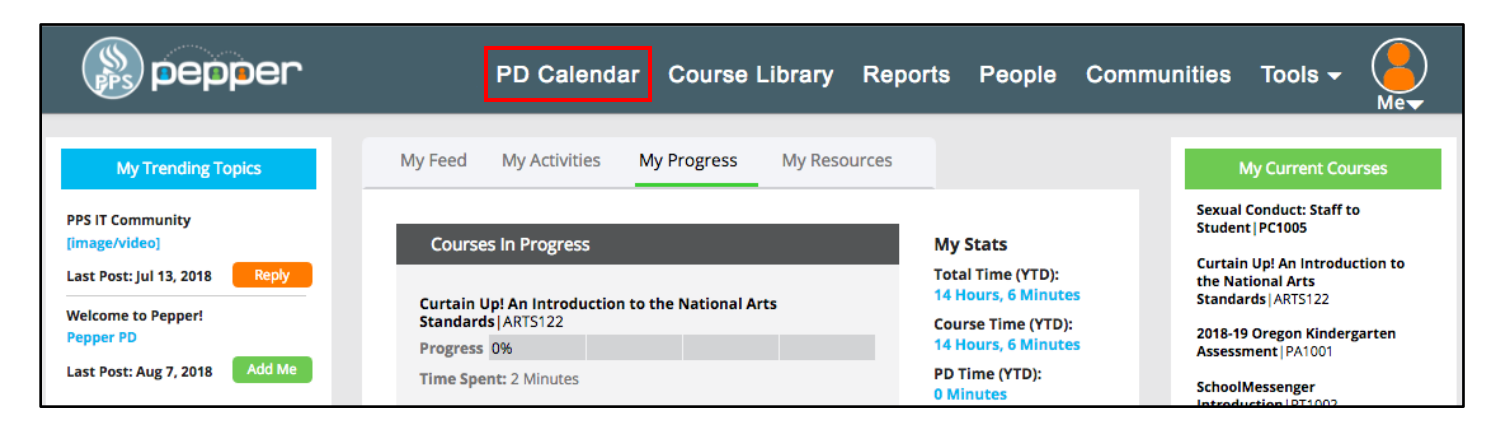

## 2. Find your Event

From the PD Planner page, select the event you have attended. You can use "**Select Subject**" from the drop down menu or enter the event date for easier searching.

| (                                         | (S)<br>PPS                               | ) p | eppe      | er                                 | PD Calendar                                               | C                         | Course Li            | ibrary   | Reports     | People                                                  | Com             | munities                       | Tools 🔹                           | Me V |
|-------------------------------------------|------------------------------------------|-----|-----------|------------------------------------|-----------------------------------------------------------|---------------------------|----------------------|----------|-------------|---------------------------------------------------------|-----------------|--------------------------------|-----------------------------------|------|
| Pepper PD Planner 🔶                       |                                          |     |           |                                    |                                                           |                           |                      |          |             |                                                         |                 |                                |                                   |      |
| Select Subject ~<br>Select Pepper Courses |                                          |     |           | ~                                  | Select Dat                                                | e                         |                      |          |             |                                                         | My Calendar Add | New                            |                                   |      |
|                                           | Edit/Delete Training<br>Name Description |     | ¢         | Training<br>Date $\Leftrightarrow$ | Training<br>Start \$<br>Time                              | Training<br>End ¢<br>Time | Training<br>Location | Hours \$ | Instructors | Register/Record<br>Attendance                           | Ш               |                                |                                   |      |
|                                           | 6                                        | ×   | Test Only |                                    | This is to test how students record their own attendance. |                           | 08/02/2018           | 1:20 PM  | 3:20 PM     | Portland Public<br>Schools 501<br>North Dixon<br>Street | 2               | Jennifer<br>Rumfield<br>Landau | ☐ Yes I attended<br>this training |      |

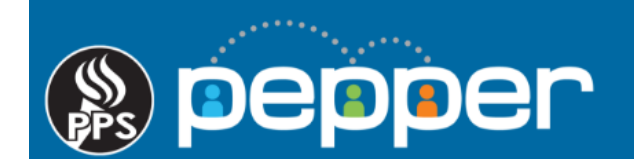

## 3. Record Your Attendance

The instructor will provide an attendance code during the event. Once you have found the correct event, go to the "**Register/Record Attendance**" column.

| (S) PPS                                   | eppe             | er   | PD Calendar                                               | C | Course Li        | ibrary                       | Reports                   | People                                                  | Com      | nunities                       | Tools • (                         | Ae V |
|-------------------------------------------|------------------|------|-----------------------------------------------------------|---|------------------|------------------------------|---------------------------|---------------------------------------------------------|----------|--------------------------------|-----------------------------------|------|
| Pepper                                    | PD Planne        | er 🂈 | •                                                         |   |                  |                              |                           |                                                         |          |                                |                                   |      |
| Select Subject ~<br>Select Pepper Courses |                  |      |                                                           | ~ | ✓ Select Date N  |                              |                           |                                                         |          |                                | My Calendar Add New               |      |
| Edit/Delete                               | Training<br>Name | \$   | Description                                               | ¢ | Training<br>Date | Training<br>Start \$<br>Time | Training<br>End ‡<br>Time | Training<br>Location \$                                 | Hours \$ | Instructors                    | Register/Record<br>Attendance     | ш    |
| <b>8</b> ×                                | Test Only        |      | This is to test how students record their own attendance. |   | 08/02/2018       | 1:20 PM                      | 3:20 PM                   | Portland Public<br>Schools 501<br>North Dixon<br>Street | 2        | Jennifer<br>Rumfield<br>Landau | ☐ Yes I attended<br>this training |      |

Check, the "**Yes I attended this training**" box under the "**Register/Record Attendance**" column, enter the attendance code provided by the instructor into the blank field, and click the "**Check**" button.

| Edit/Delete | Training \$<br>Name | Description \$                                            | Training<br>Date | Training<br>Start \$<br>Time | Training<br>End \$<br>Time | Training ÷<br>Location                                  | Hours ¢ | Instructors                    | Register/Record<br>Attendance                                                           |  |
|-------------|---------------------|-----------------------------------------------------------|------------------|------------------------------|----------------------------|---------------------------------------------------------|---------|--------------------------------|-----------------------------------------------------------------------------------------|--|
| ₿ ×         | Test Only           | This is to test how students record their own attendance. | 08/02/2018       | 1:20 PM                      | 3:20 PM                    | Portland Public<br>Schools 501<br>North Dixon<br>Street | 2       | Jennifer<br>Rumfield<br>Landau | <ul> <li>✓ Yes I<br/>attended this<br/>training</li> <li>test</li> <li>CHECK</li> </ul> |  |

You will receive a confirmation message that your attendance has been recorded.

|                       | Pepper I    | PD Planner       |                                         | Confirmation                                          | × | -         | -                              |                                                        | <u>م</u> |
|-----------------------|-------------|------------------|-----------------------------------------|-------------------------------------------------------|---|-----------|--------------------------------|--------------------------------------------------------|----------|
| Select Pepper Courses |             |                  |                                         | Thank you for recording attendance for this training! |   |           | My Calendar Add                | New                                                    |          |
|                       | Edit/Delete | Training<br>Name | Description                             |                                                       |   | + Hours + | Instructors                    | Register/Record<br>Attendance                          | Ш        |
|                       | ¢ ×         | Test Only        | This is to test how student attendance. |                                                       |   | 2         | Jennifer<br>Rumfield<br>Landau | Yes I<br>attended this<br>training<br>View Certificate |          |